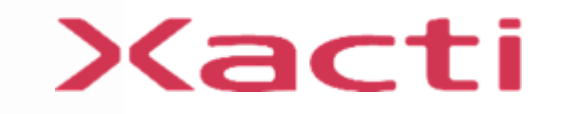

# 小型重機/フォークリフト取付型 セーフティカメラシステム SX-DB110 サポートマニュアル

ご使用前に本書、本体付属の取扱説明書(保証書付)、取扱説明書内の「安全上のご注意」 をよくお読みのうえ、正しくお使いください。

2025/4

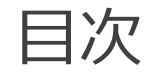

1. 同梱品

2. 各部の名称

3. 基本機能

概要、カメラ設定、各主動作/表示

4. 事前準備

取り付け全体イメージ、電源供給

5. 本体を取り付ける

カメラ、モニタ、制御ボックス設置/動作確認 始業時の動作確認 通信機器の設定/設置、LTEドングル設定、Wi-Fi接続設定

6. 制御ボックス 設定変更

設定項目一覧 [1]~[10] microSDカードの取り扱い方法

7. 仕様

8. 使用上の注意事項

# 1. 同梱品

| <u> リスト</u>    |                      |    | <u>イメージ</u>                                   |
|----------------|----------------------|----|-----------------------------------------------|
| 内容物            |                      | 数量 | カメラ カメラ用マウント モニタ モニタ用マウント                     |
| カメラ            | USBケーブル 約3.8m        | 1  | (粘着テープ)(粘着テープ)                                |
|                | 取付マウント(粘着テープ)        | 1  |                                               |
| モニタ            |                      | 1  |                                               |
|                | 取付マウント               | 1  |                                               |
| 制御ボックス         |                      |    |                                               |
|                | カメラ用ケーブル             | 1  |                                               |
|                | モニタ用電源コード 3.5m       | 1  | 制御ボックス LTE/Wi-Fi ドングル                         |
|                | シガープラグコード 4m         | 1  | <ul> <li>・カメラ用ケーブル (プランにより異なります)</li> </ul>   |
|                | 映像ケーブル 3m            | 1  | ・モニタ用電源コード                                    |
|                | ドングル用USBケーブル 1m      | 1  | ・シガープラグコード                                    |
|                | 制御ボックス用 防雨ケース        | 1  |                                               |
|                | microSDカード (制御ボックス内) | 1  | ・LTE/WFFTトククル用ケークル<br>※microSDカード内蔵           |
| LTE/Wi-Fiドングル  |                      |    | State And And And And And And And And And And |
| <br> 制御ボックスケース |                      | 1  | 制御ボックスケース 取扱説明書・保証書 アクセサリ 電源コード 結束バンド         |
| 取扱説明書·保証書      |                      | 1  |                                               |
| アクセサリ電源コード     |                      | 1  |                                               |
| 結束バンド          |                      | 4  |                                               |

# 2. 各部の名称

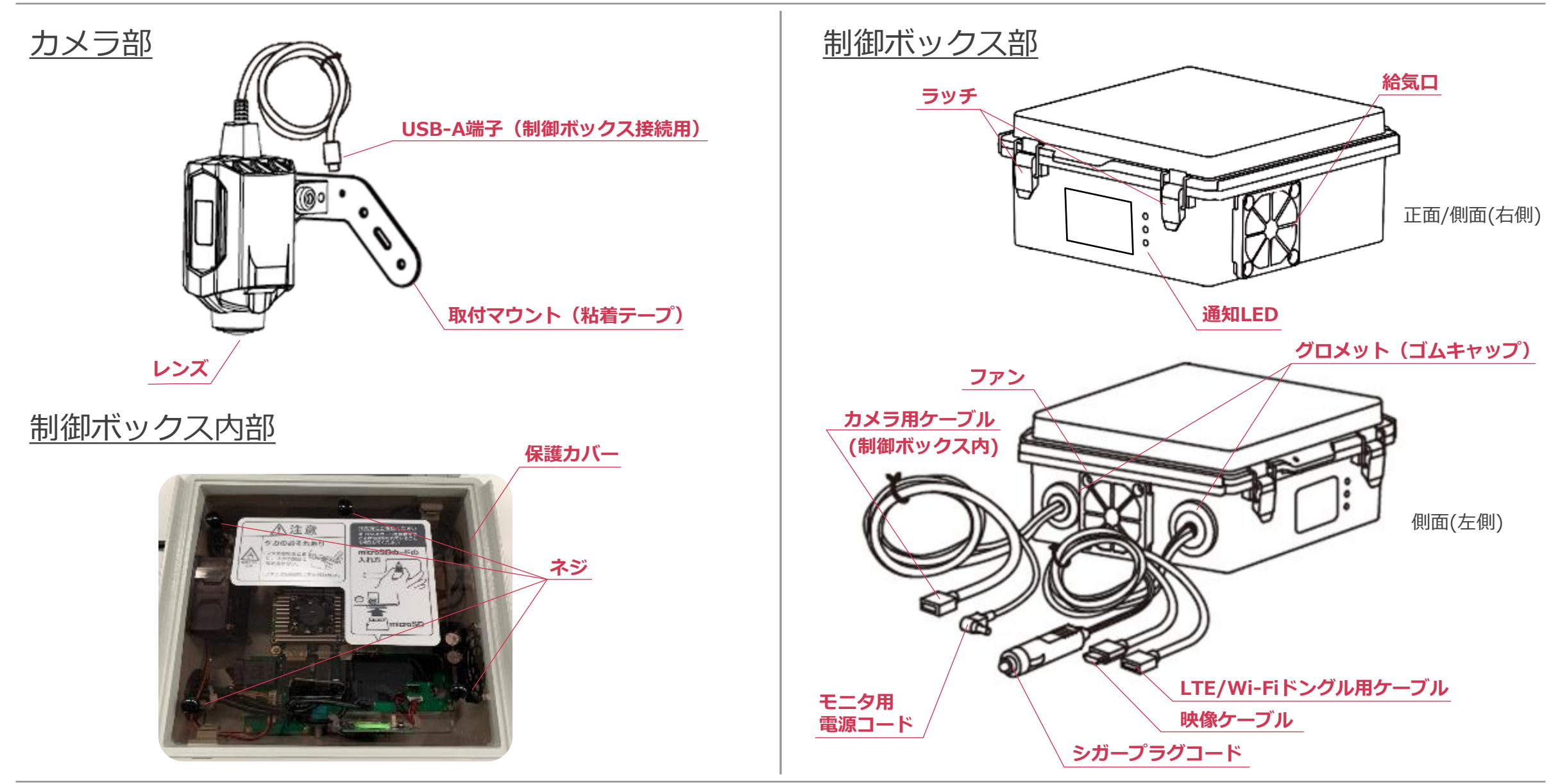

# 2. 各部の名称

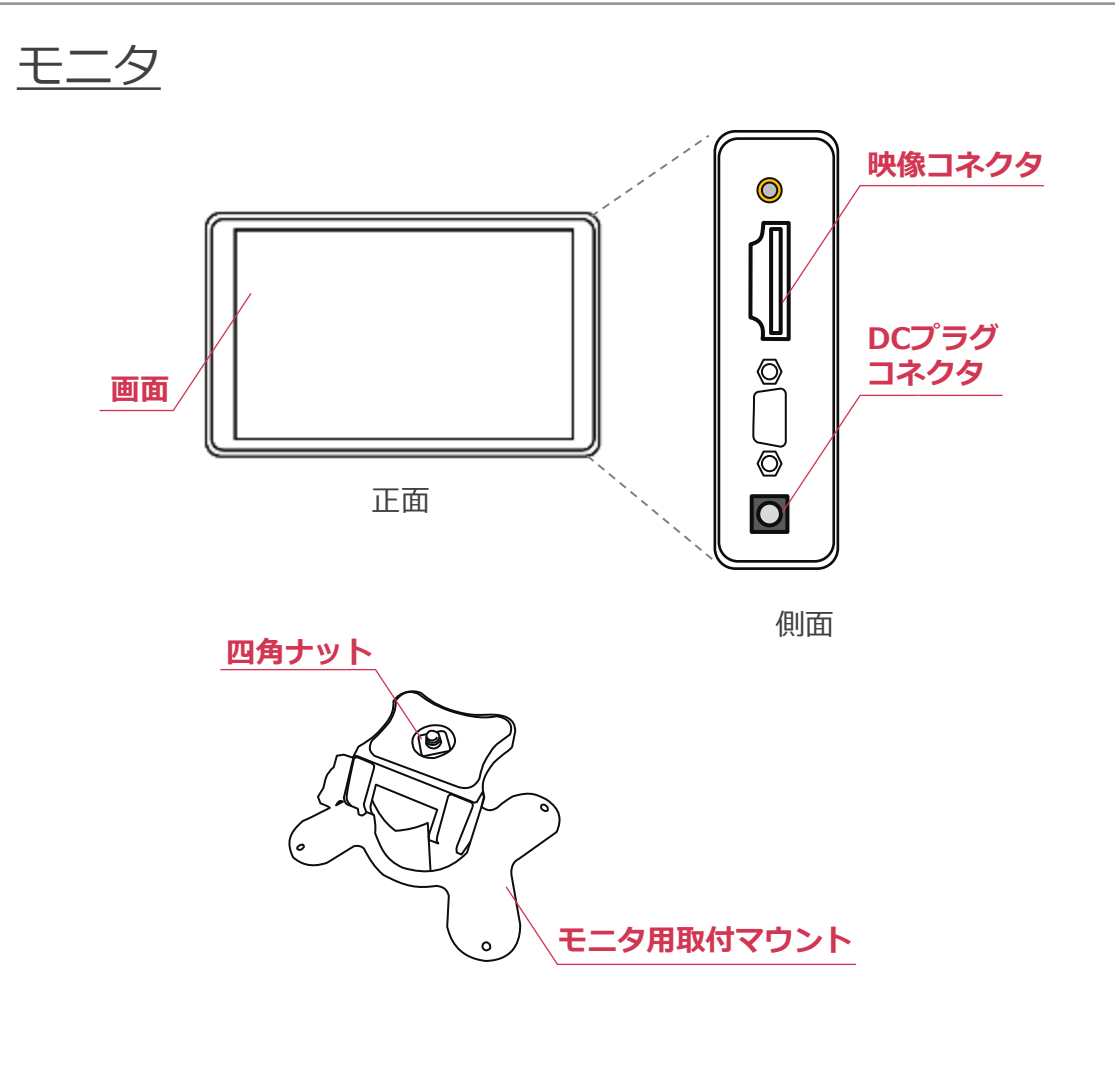

3. 基本機能 - 概要/カメラ設定

### 基本機能

セーフティアラート

• 人物をエリアごとに表示を変更しモニタへ表示

映像記録

本体に常時記録
 (24時間相当)

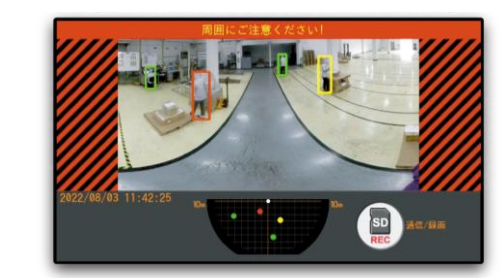

# 安全管理

 アラート記録をもとにリフト毎や時間帯毎の危険頻 度を見える化し、現場の安全性向上が可能

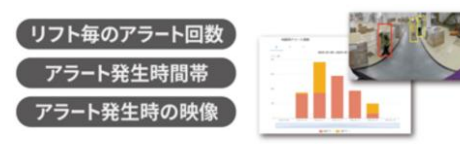

### <u>カメラ設置個所</u>

推奨高さ2~3mにカメラを 設置してください。 ※下向き魚眼カメラを 使用しています

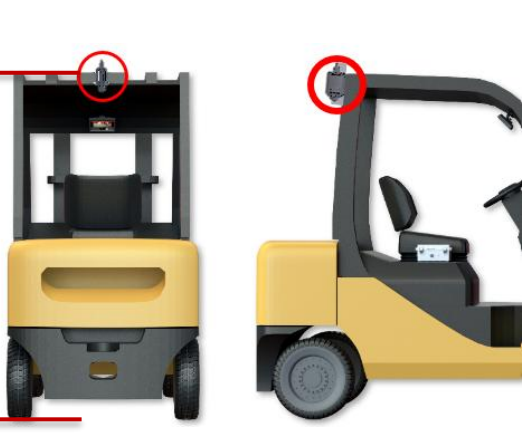

人物検知エリア

### 検知距離

下図の警告/危険エリアの設定距離はデフォルト値で 設定変更にて、距離の変更が可能です

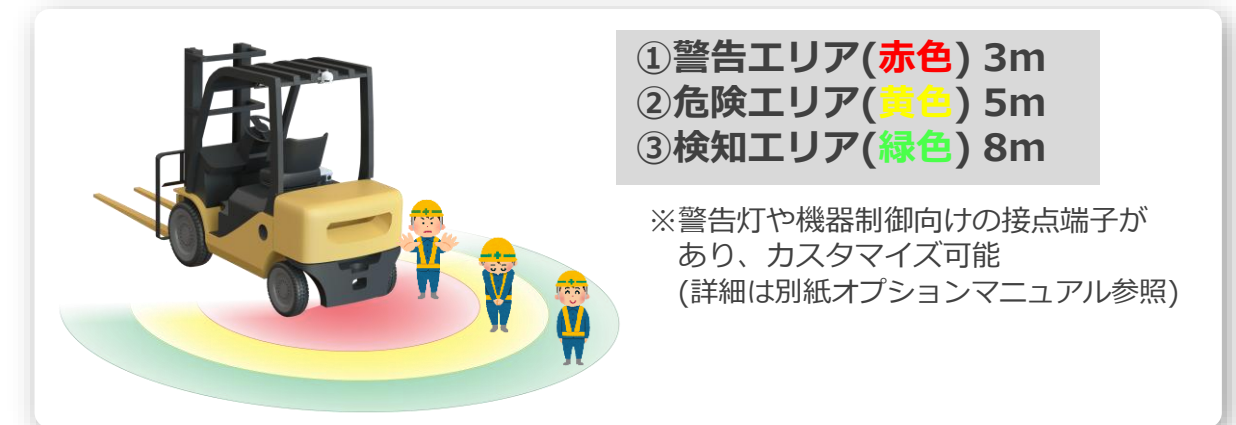

### 検知範囲(カメラ画角) 下図のようにカメラ画角の選択が可能で、180°がデフォルト値です

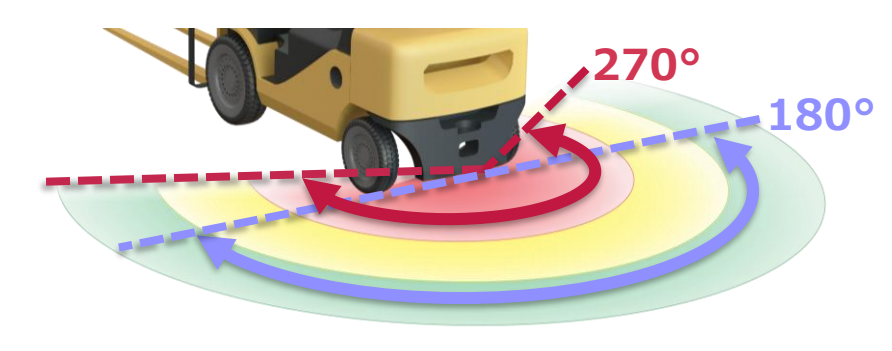

# 3. 基本機能 - 各種動作/表示

### <u>システム起動 / 停止</u>

エンジンを始動すると本機の電源が入りシステムが起動します。 本機に電源スイッチはありません。 本機の電源をオフにするにはエンジンを停止するか、重機の シガーソケットからシガープラグを抜いてください。 数秒後にシステムが停止します。

#### システム起動の注意

- システム電源ON時は、システム全体として電源ONするために制御ボック スの電源プラグを接続した状態でエンジンを始動してください。
- システムが起動した後、通信接続テストを行います。通信接続テストが 完了するまでの間は記録が行われません。モニタに映像は表示されます。
   記録を開始するとモニタ右下にアイコンが表示されます。

記録開始前:

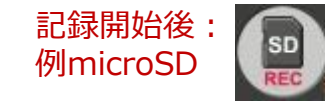

• エンジンを始動するとモニタの電源が自動で入ります。万が一電源が入ら ない場合はモニタ正面の電源ボタンを押下して電源を入れてください。

#### システム停止の注意

 本機は制御ボックス内に無停電電源装置を内蔵しています。エンジン停止 もしくはシガープラグを抜いた後、無停電電源装置が作動しシステムは 数秒間動作を持続します。LEDが消灯するとシステムが完全に停止します。

### 警告音量調整

警告音の音量調整はモニタの音量変更ボタンで行います。

# <u>アイコン仕様</u>

モニタ上右上に通信ステータスのアイコン表示が出ます。

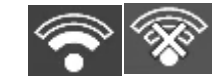

Wi-Fiの電波強度に応じて本数変化 Wi-Fiドングルが接続されているが通信がない場合は×印

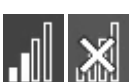

LTEの電波強度に応じて本数変化

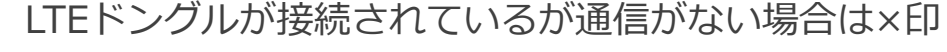

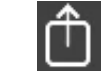

ファイルアップロード時に表示

### <u>LED点灯仕様</u>

制御ボックスのLED表示にて、システム状態の確認が可能です。

|               | 点滅1(0.5Hz) | 点滅2 (2.5Hz)            | 点灯                     |
|---------------|------------|------------------------|------------------------|
| ● LED : エラー   | ストレージ 80%  | 本体<br>高温注意             | ストレージFULL /<br>カード認識不可 |
| ● LED : ステータス | 正常起動       | setting.ini<br>読み込みエラー | -                      |
| ● LED : ワイヤレス | サーバ接続トライ   | サーバ エラー ※              | サーバ接続済み                |

※ サーバエラー: クラウドサーバとの認証に失敗、ネットワーク接続なし など

# 4. 事前準備 - 取り付け全体イメージ

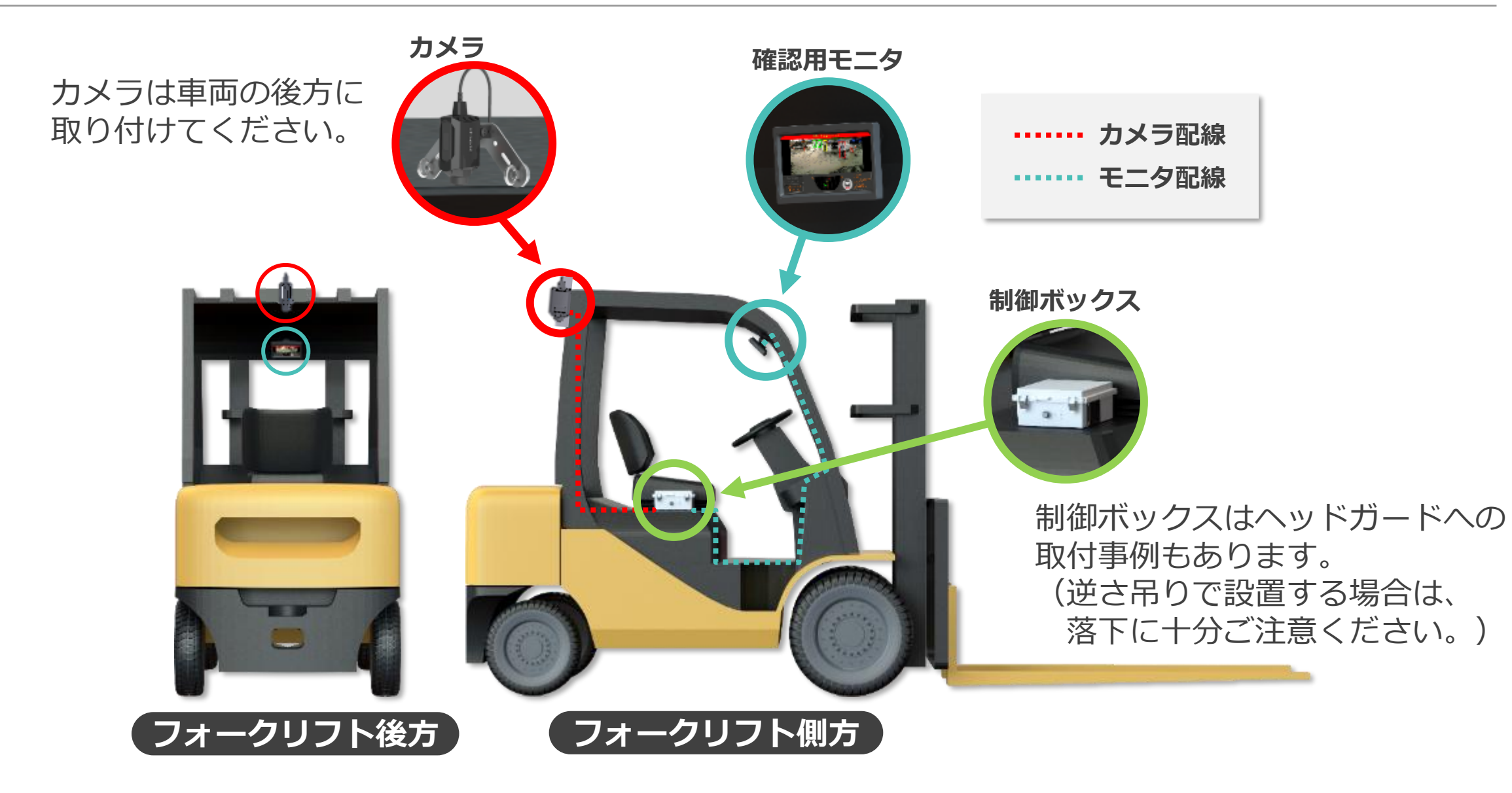

# 4. 事前準備 - 電源供給(1)

### 電源供給

# ・初期状態はシガープラグコードが接続され、シガープラグソケットから電源供給 \*電源接続先:車両のシガーソケットへ接続 ・直接バッテリー等から電源供給を行う場合、アクセサリ電源コードへ変更 \*電源接続先:車両電源へ直接接続(12V~24V) (オプションの警告灯の設置の場合、同じ電源へ接続 警告灯については別紙仕様書を参照ください)

### アクセサリ電源コードへの変更

①シガープラグコードを制御ボックスから取り外し入れ替えてください

コネクタの両端のロックを 押さえるとコネクタが外れます

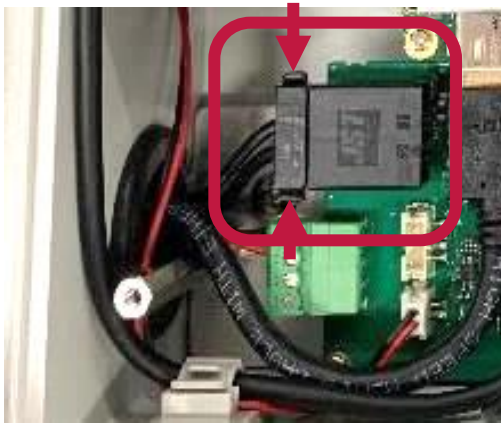

シガープラグソケット取外し シガープラグソケット シガープラグソケット シガープラグ

# 4. 事前準備 - 電源供給(2)

### ② アクセサリー電源コードを挿入

・ソケットの刻印Noが合っている方向で挿入(1)プラス・2アース)

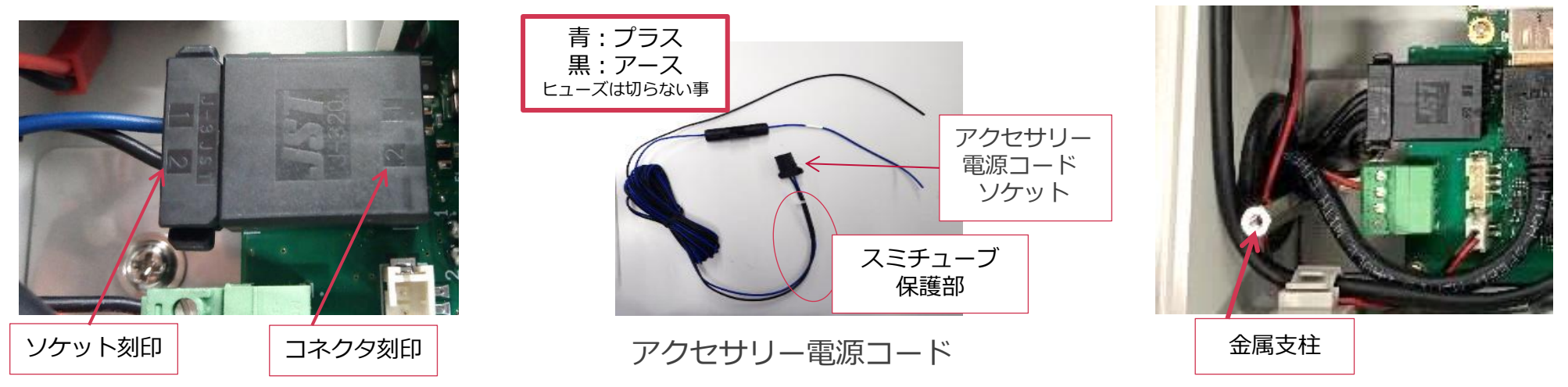

③交換後、電源ケーブル抜け防止のため、金属支柱に電源コードのスミチューブ保護部を結束バンド等で固定 ※外部制御端子等の配線で結束バンドを切った場合も上記同様に再度、固定して下さい。

5. 本体を取り付ける - カメラ設置

### 取り付け上の注意事項

- 取付作業は二人以上で行ってください。
- カメラ部は防水対応となっていますが、USB接続ケーブルの接続が緩い場合、 防水は保証外となります。
- ・ 視界の妨げにならないように取り付けてください。
- 車両の操作や動作の妨げにならない場所に取り付けてください。
- 密閉された場所、温度が上がりやすい位置への取り付けはしないでください。
- 取り付け前に、取り付け位置でケーブルなどが接続できる位置か確認してから 行ってください。
- 落雷などが発生している際は作業を中止してください。
- マウントを取り付ける前に、取付表面の汚れを拭き取ってください。
- 取り付けマウント(粘着テープ)で取り付ける際は両面テープの接着不良を 防ぐため、取り付け後最低1日以上は水がかからないようにしてください。
- USB接続ケーブルのスクリューキャップの締め付けが緩い場合、防水は 保証外となります。
- 落下防止ワイヤーは本製品に同梱しておりません。
- マグネットマウントで取付の際、取付位置が確定するまではマグネットに テープを貼って塗装傷等の防止を行って位置決めをしてください。
- マグネットマウントで取付の際、カメラ部本体は持たずにアイナット部を お持ちください。カメラ部に荷重が掛ると、マウント基部が破損 する可能性があります。但し、マグネットの磁石が強力なため指等を挟む 危険がありますので注意してください。

カメラを設置する際にマウントに カメラを固定した状態で荷重が 掛らない様に注意してください。 接続部破損の恐れがあります。

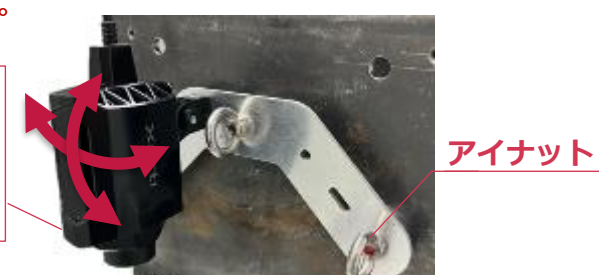

① カメラをマウントを組立てください。(ワッシャ/ビス×1) マウント  $\Rightarrow$  ワッシャ  $\Rightarrow$  板金  $\Rightarrow$  ビスの順

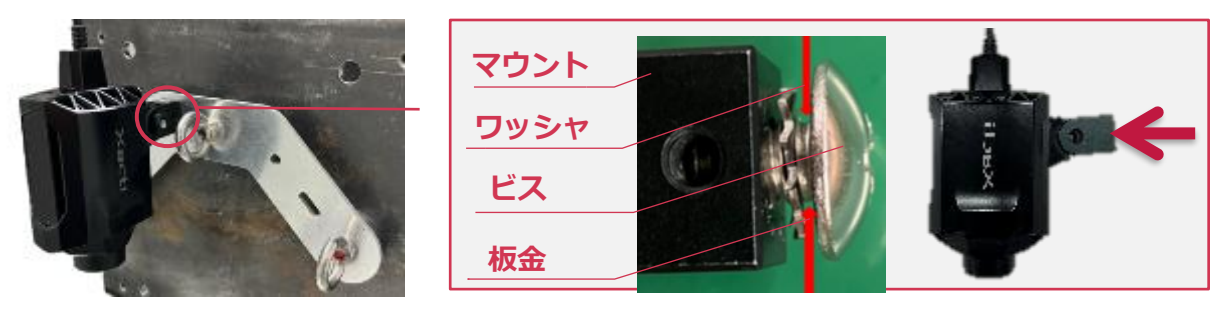

#### 注意

カメラの角度調整はできません。
 左記注意事項の通り、負荷による接続部破損の恐れがあります。

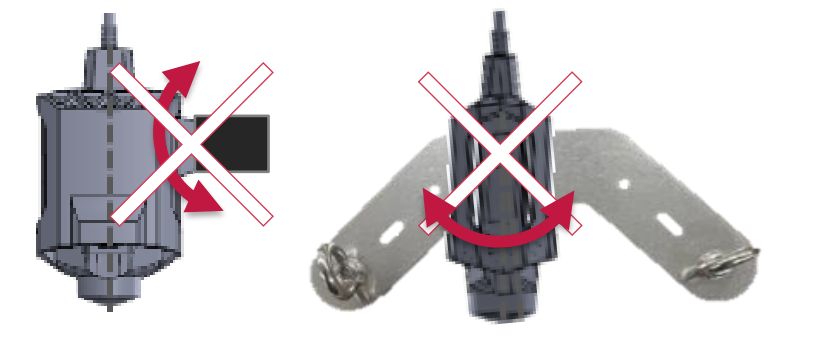

# 5.本体を取り付ける-カメラ設置

カメラを車両に取り付けてください。 (3) カメラのケーブルをコルゲートチューブ等の整形チューブに (2)通してマウントに結束バンドで固定する。 推奨高さ:2m~3m ※カメラの根本に若干の余裕をもたして整形固定する事。 ※カメラ落下防止ワイヤーを車両に取り付け、カメラを粘着テープ またはマグネットマウントにて車両の後方上部に仮止めします。 注意 注意 フォークリフト固定時に表面の汚れを除去して結束バンド用固定具を貼付 可能な限りフォークリフト後方で2mの高さで中央に固定する。 (危険検出範囲で左右で差異が発生) ④ ケーブルをカメラ正面から左側に固定してください。 ビスで締結時に、カメラが回転しないように固定してください。 ⑤ ケーブルコネクタを重機支柱(ピラーなど)に固定してください。 マグネットマウントで取付の際、カメラ部本体は持たないで、マウント部を 持って固定させてください。磁石が強力な為、指等を挟まない様に注意必要。 注意 カメラ落下防止ワイヤー/ケーブル留めは本システムに含まれておりません。 カメラ落下防止ワイヤーはカメラから1m以内に設置してください。 フォークリフト支柱の表面の汚れを除去して、結束バンド用固定具を 2ヵ所貼付て、結束バンドでカメラのケーブルコネクターを固定する ※断線対策 地面より2m~3mの 位置にカメラを取付 ※取り付け角度の限界値: 垂直(仰角方向)0~25° 水平±5°

# 5.本体を取り付ける-カメラ設置

⑥ カメラのUSBプラグを制御ボックスのカメラ用USB Type-A コネクタに接続し、グロメット内に収納します。

グロメット(ゴムキャップ)

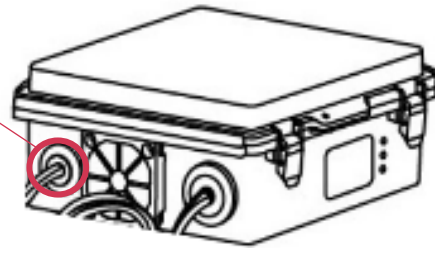

- 1. 制御ボックス内のカバーを外す
- 2. グロメットを外し、カメラのUSBプラグ(オス)を通す
- 3. カメラのUSBプラグ(オス)を制御ボックスのカメラ用 USB Type-Aコネクタ(メス)を接続
- 接続したケーブルとグロメットを制御ボックスへ固定 外へ出ているケーブルをインシュロックにて固定

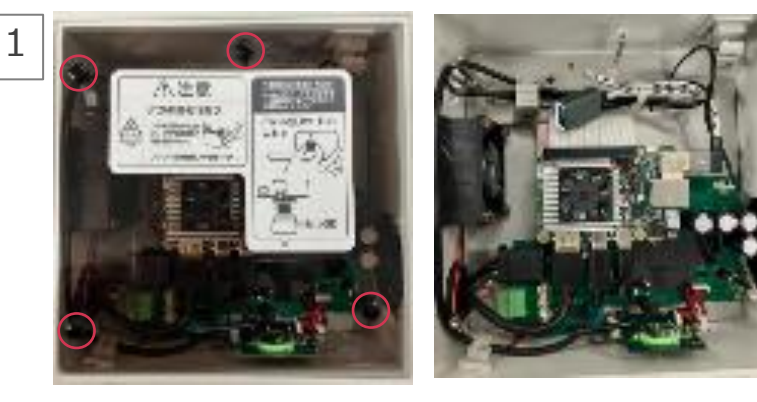

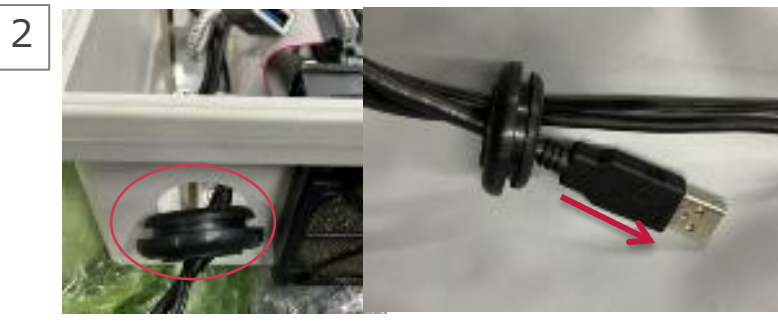

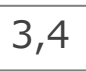

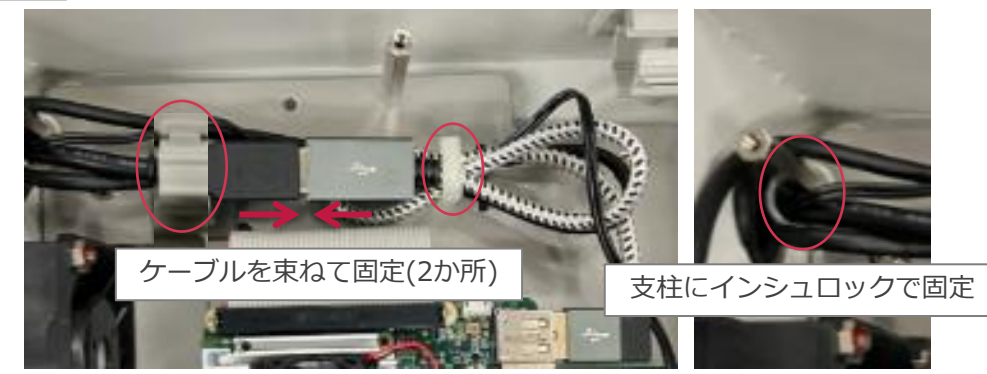

5.本体を取り付ける-モニタ設置

 モニタの付属マウントを取り付ける場合、モニタ背面のレールに 四角ナットを挿入してネジを締めてください。

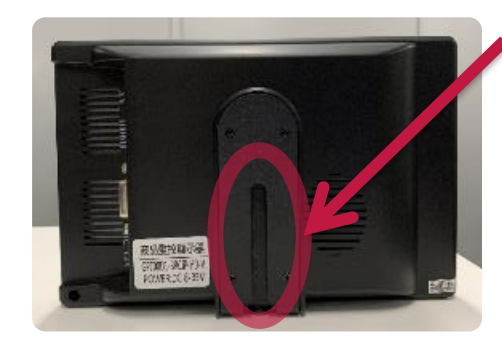

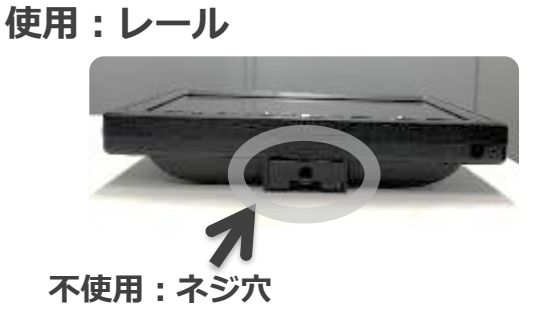

注意

- モニタ底面のネジ穴は使用しないでください。取り付けが不安定になり落下 して事故・けが等の原因となります。
- ② モニタを操縦席より見える位置に設置します。
- ③ 制御ボックスの映像ケーブルとモニタ用電源コードをモニタに 接続します。
   映像ケーブル

#### 注意

 ①モニタ部は、防水非対応となっています。雨があたる場所に設置する 場合は<u>別売りオプションの防雨カバー</u>を正しく取り付けてください。
 ②視界の妨げ、操作に干渉しない場所へ取り付けてください。
 ③振動による配線の接触不具合防止のため、モニタ用電源コードは 映像ケーブルにテープなどで固定し、モニタ取付マウントには スパイラルチューブなどで保護し、結束バンドで固定してください。
 ④モニタ電源コードは引っ張りすぎないようにご注意ください。
 ⑤コードの整形が、運転者の邪魔にならない様に、整形チューブや 結束バンドで固定してください。

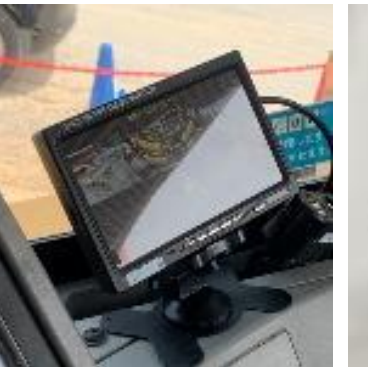

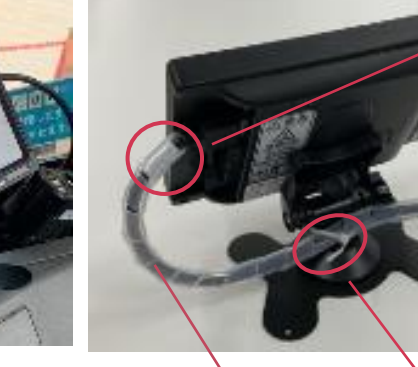

スパイラルチューブ

結束バンド

固定

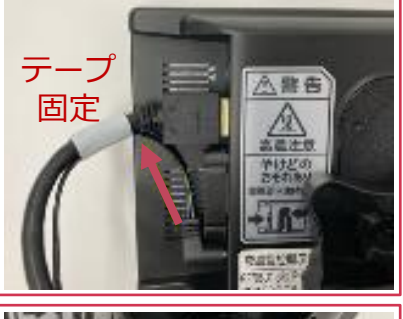

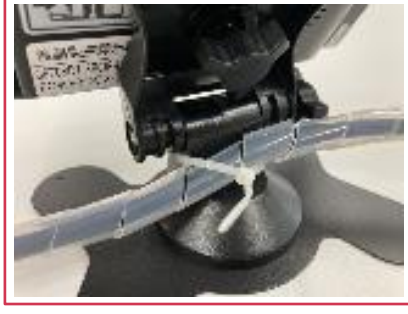

# 5. 本体を取り付ける - 制御ボックス設置(防雨カバー取り付)

- 制御BOXに防雨カバー、マグネットマウントの順に取り付けてください
   ※設置方法によってカバーの取付に注意必要
- ② 逆さ吊り下げ時は、防雨カバーと制御ボックスの向きを逆にして 防雨カバー内に収めてください。
   ※通常配置と同じ向き防雨カバーを取り付けた状態で逆さに吊り 下げると水滴が防雨カバー内にたまって故障の原因となります

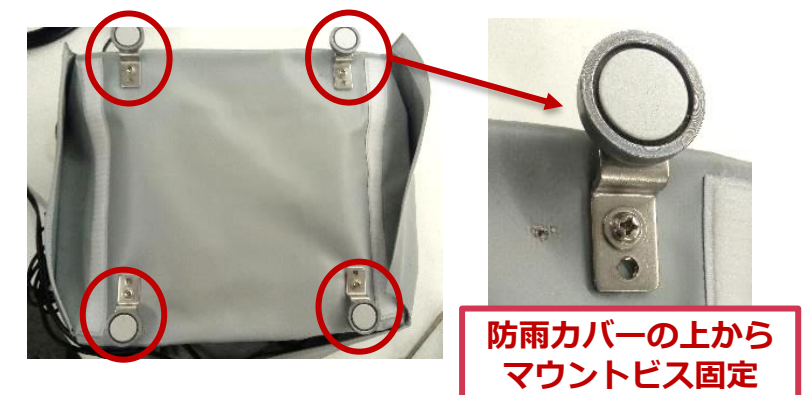

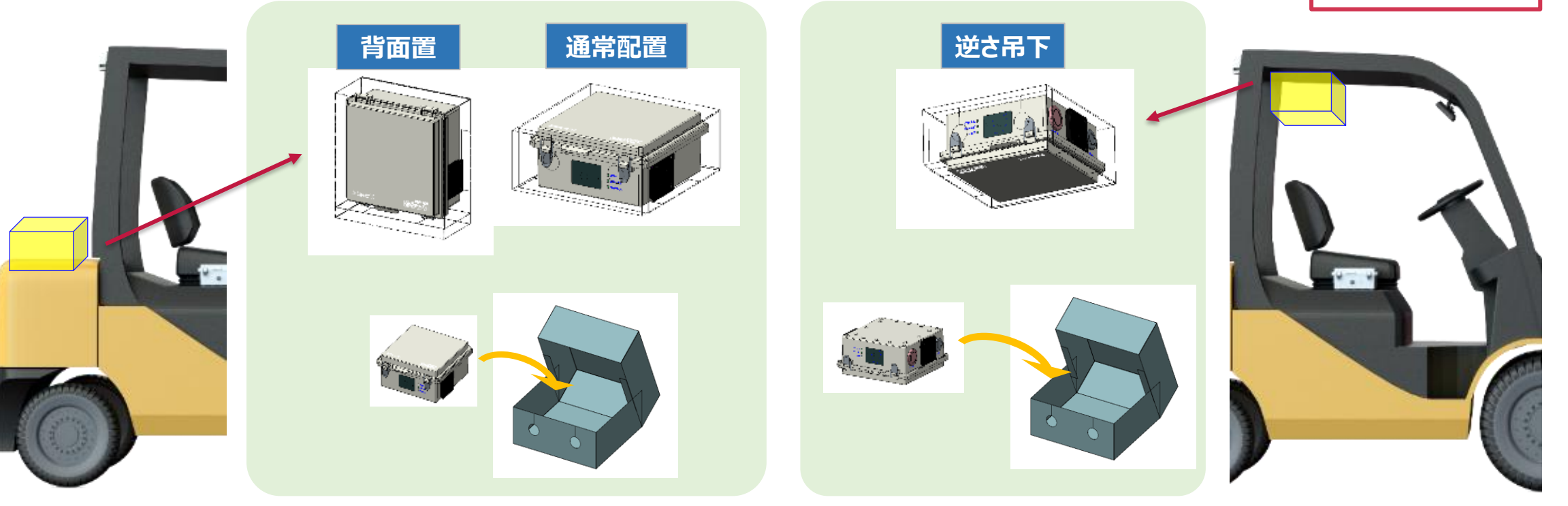

# 5. 本体を取り付ける - 制御ボックス設置/動作確認

① 制御ボックスを操縦の妨げにならない位置に設置します。

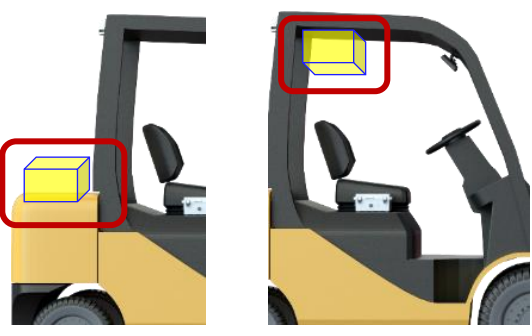

② カメラの位置を調整し、取付マウント(粘着テープ)または マグネットマウントにて車両の後方上部に本設置。

#### 注意

- 取付作業は二人以上で行ってください。
- 車両操作や動作、吸気口、ファン出口の妨げにならない場所に取付てください。
- マグネットマウントを取り付ける前に、取付表面の汚れを拭き取ってください。
- 制御ボックス部は、防水非対応となっています。雨があたる場所に設置する場合 は<u>付属の防雨カバー</u>を正しく取り付けてください。
- 車両の操作や動作の妨げにならない場所に取り付けてください。
- 密閉された場所など温度が上がりやすい位置への取り付けはしないでください。
- 取り付け前に、取り付け位置でケーブルなどが接続できる位置か確認してから 行ってください。
- 落雷などが発生している際は作業を中止してください。
- 施工工事中は必ず静電気が帯電しない様に注意してください。
- 本機はマイナスアース車専用です。プラスアース車には使用できません。
- シガープラグの先端(センターピン)はプラスです。車両のシガー ソケットがセンタープラスか、+ -の極性をよく確かめてから、 本機のシガープラグの接続を行ってください。

③ 制御ボックスから出てる・カメラ・モニターのケーブルを運転の 邪魔にならない様に設置して固定する

#### ④ 起動確認

電源をいれてシステムが起動してモニタの表示が、"Now Loading" から"Xacti "ロゴに切り替わり、カメラ画面が立ち上がります

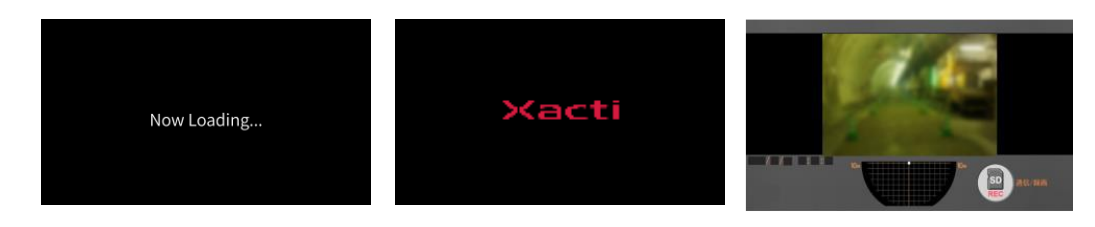

 エンジンを始動するとモニタの電源が自動で入ります。万が一電源が入らない場合は、モニタ正面の電源や制御BOXの起動を確認して、原因の特定と 是正をお願いします。

5. 本体を取り付ける - 始業時の動作確認

### 確認項目

 カメラ(レンズ)・制御ボックス・モニタ・ケーブル・ アタッチメントの外観確認 損傷、汚れや水滴、雪などの付着物が無いことを確認ください。 お手入れの際は、電源を抜き、柔らかい布で汚れを軽くふき取ってください。 結露や曇りは急激な温度変化で発生する場合がありますが、周囲の温度に なじませ解消させてからご使用ください。

#### 注意

- ・ カメラのレンズが汚れていると、映像の画質と人物検知に影響を与えます
- ・ 強い噴流のかかる高圧洗浄や、薬品による洗浄には適していません ※防水保護等級5級の試験:φ6.3mmのノズルにて、3mから全方向に12.5L/分の水を噴流
- アタッチメントのゆるみ、外観の破損で落下の危険性があります 必ずワイヤー等で落下防止策が機能していることを確認ください
- ② 本機の動作確認

本機が正常に動作することを確認してください。 人物検知および接近警告・信号出力など全システムが正しく機能することを 確認してください。

#### 注意

- 異常・故障時には直ちに電源を抜き、使用を中止し、直ちに販売店にご相談ください ※電源が切れる、再起動を繰り返す、異常に高温になる、発煙、異音等である。
- 極性の間違った配線や定格以上の電圧/電流を使用した場合は
   異常な発熱や発火の可能性があります
- モニタ上にエラーやステータスのメッセージが表示されます

AIチップが認識できません

電源を切らないでください

### 動作確認例

- ① 電源を投入し、モニタ出力状態(カメラ映像/メッセージ内容等)、 本体通知LEDの状態を確認する ⇒P31 システム・仕様を参照ください
- ② 人物検出の状態を確認する
   検出範囲、検出状態(表示/音)が意図通りの挙動を示すか
   ⇒ P18~P29 制御ボックス 設定変更を参照ください
- ③ 外部接続の機器と人物検出とが連動することを確認する A接点(2系統)が意図通りの挙動を示すか
   ⇒ P27 制御ボックス 設定変更を参照ください
  - メンテナンスモードにて、人物検出の接点信号を意図的に 出力することが可能です
  - ⇒ P28 制御ボックス 設定変更を参照ください

# 5. 本体を取り付ける - 通信機器の設定/設置

# 通信設定

#### デフォルト設定を確認

- ・記録モード選択(mode\_select)=6(安全管理サービス)
- ・サーバー選択(server\_select)=1
- ※XBP安全管理サービスを利用する場合は別途XBP契約の上 取扱説明書をご参照ください。

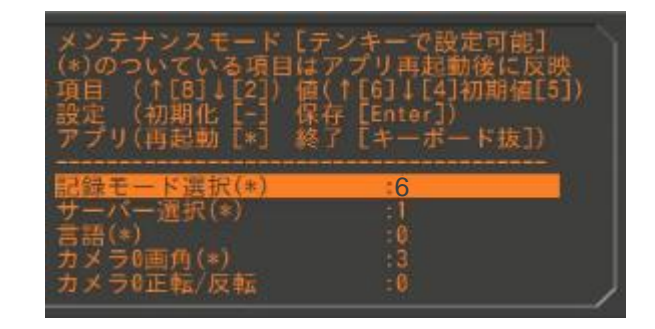

### 設置方法

- 1. LTEドングル又は、Wi-FiドングルをUSB TypeAコネクタに接続してください ※それぞれドングルの設定は次ページ以降を参照ください
- 2. ドングルを付属の両面テープやインシュロックなどで固定してください

例)制御ボックス側面、重機支柱など ※屋外で使用する場合は、屋根の内側など水の かからない箇所に設置してください

>箇所に設置してください
LTE/Wi-Fiドングル用ケーブル

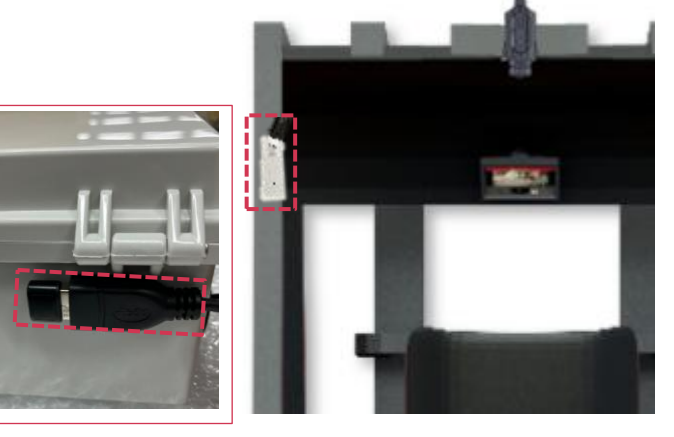

### 確認方法

表示画面下側のアイコン又は、右上のアイコンにて接続状態を 確認してください

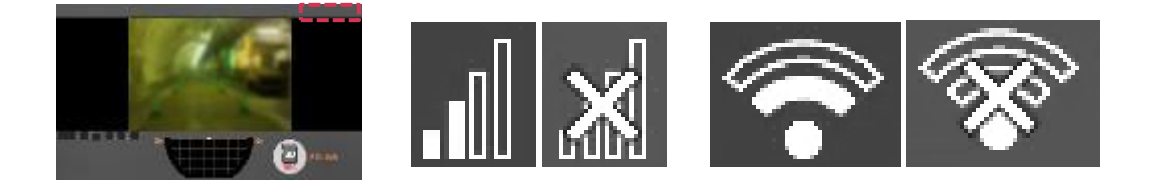

# 5.本体を取り付ける - LTEドングル設定

# 設定方法

GreenHouse社LTEドングル(GH-UDG-MCLTEC-WH)とお使いの SIMを組み合わせた設定方法を示します。 <u>https://www.green-house.co.jp/book/network/GH-UDG-</u> <u>MCLTE\_QuickStartGuide\_v1\_1.pdf</u>

### 1. ハードウェアセットアップ

LTEドングルの開け口よりLTEのドングルのカバーを取り外す 該当SIMをLTEドングルに装着し、パソコンに接続( LEDランプが緑色になれば正常)

### 2. 設定画面を開く

ブラウザより、下記URL or IPアドレスにアクセス (パソコンのネットワークポリシーに依存してURLで アクセスできない場合はIPアドレスよりアクセス) http:/am.webcm/ or http://192.168.225.1/

#### 3. ネットワーク設定を行う

ネットワークメニュー画面を選択。下図に従いプロファイルを 設定し、追加ボタンをクリック プロファイル名より該プロファイルを選択し適用ボタンを クリックするとデフォルトプロファイルとして適用

# 設定画面イメージ

|                |                    | atl           | 日本語 🗸 |   |
|----------------|--------------------|---------------|-------|---|
| <b>合</b> ホーム   | プロファイル設定           |               |       |   |
| ↓ ★ 接続         | プロファイル名<br>IP type | iij<br>IPv4v6 | ~     |   |
| ネットワーク         | 記記方法<br>ユーザー名      | PAP or CHAP   | ~     |   |
| <u></u> לדבעדי | バスワード<br>APN       | iijmobile.biz |       |   |
| <b>©</b> >775  | is m               | 削除            | 適用    |   |
|                |                    |               |       |   |
|                | ネットワーク検索           |               |       |   |
|                | 検索方法               | ◉自動 ○手        | 動     |   |
|                | ネットワーク選択           |               |       |   |
|                | 選択                 | Auto          | ~     |   |
|                |                    |               | 適用    | / |

# 5. 本体を取り付ける - Wi-Fi接続設定

### 事前準備

- 1. 制御ボックスの電源が切れていることを確認します。
- 2. Wi-Fiドングルを接続します。
- 3. PCにてwlan.txtを準備します。
  - ① 1行目にSSIDを記載してください。
  - ② 2行目にパスフレーズを記載してください。
- 4. 準備したwlan.txtをmicroSDカードの直下にコピーします。

### 設定手順

- 1. 準備したmicroSDカードを制御ボックスに挿入します。
- 2. 制御ボックスを起動します。
- 設定が反映されるとmicroSDカードからwlan.txtファイルが 削除され、画面右下の表示が次のように変わります。
   ・デバイスID下部に「AP名」を表示
  - ・Wi-Fiアイコンを表示
- サーバにデータがアップロードされている事を 確認してください。

#### 注意

・Wi-Fi接続からLTE接続に変更する場合には、上記手順のwlan.txtを 空の状態で設定手順1~3を行ってください。 制御ボックスで設定を保持しているため、Wi-Fiドングルを 抜いても制御ボックス内蔵のWi-Fiにてアクセスポイントに 繋がります。この状態でLTEドングルを接続していると、LTEとWi-Fiの どちらで通信するか未定状態となるため保証外となります。

# Wi-Fiドングルの動作確認方法

サーバに接続できない場合はWi-FiドングルをPC等に接続して アクセスポイントに接続可能かを確認します。

- 1. Wi-FiドングルをWindows PCに接続します。
- 画面右下のネットワークアイコンをクリックすると アクセスポイント一覧が表示されるため、目的のアクセス ポイントを選択します。
- パスワードを入力して接続します。
   ※PCとの初回接続時はデバイスドライバのインストールに 数十秒かかります。

6. 制御ボックス 設定変更

### <u>メンテナンスモードでの設定変更</u>

- 制御ボックス内にある何も接続されていないUSBソケット(Type-A メ ス)へUSBキーボード、またはUSBテンキーを接続してください。 ※USBキーボード、またはUSBテンキーは付属していません。
- ② 接続すると自動でメンテナンスモードで再起動します。

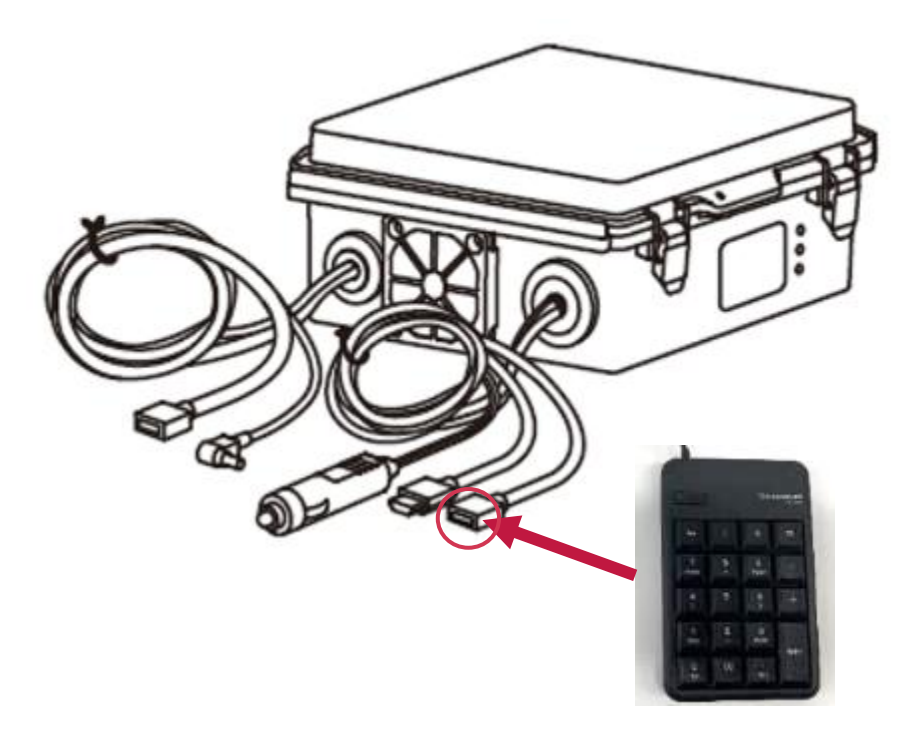

- ③ USBキーボードまたはテンキーを操作して設定を変更します。 初回設置時にお客様で設定いただく内容は主に以下の4点です。
  - 1. カメラ設置高さ
  - 2. 検知枠(赤枠/黄枠)の検知距離
  - 3. カメラの画角: 180度 または 270度

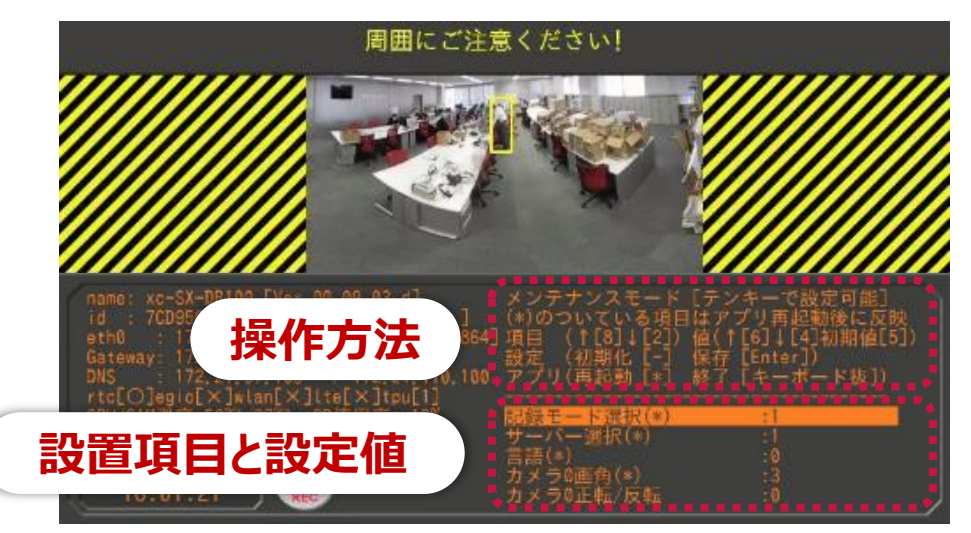

| 8       | 上の項目へ移動     |
|---------|-------------|
| 2       | 下の項目へ移動     |
| 6       | 設定値を変更(数値増) |
| 4       | 設定値を変更(数値減) |
| Enter   | 設定保存        |
| キーボード抜き | メンテナンスモード終了 |

# 6. 制御ボックス 設定変更 設定項目一覧

## 項目一覧/用途

| 項目   | 内容                               | 用途                                                |
|------|----------------------------------|---------------------------------------------------|
| [1]  | 基本設定①                            | データ保存方法、言語の設定                                     |
| [2]  | カメラの設定                           | <br>  カメラの設置位置、映像表示(ミラー/画角)の変更                    |
| [3]  | AI人物検知の除外設定<br>( <sup>範囲</sup> ) | 車両のボディ等の誤検出を減らす                                   |
| [4]  | AI人物検知の除外設定<br>(ポイント)            | 車両のフレーム等の誤検出を減らす                                  |
| [5]  | AI人物検知のエリア設定                     | 使用状況に合わせて、警告/危険の範囲を変更                             |
| [6]  | エリア設定補足情報                        | _                                                 |
| [7]  | 基本設定②                            | [1]項より設定頻度の低い項目(ログ/AIモデル変更など)の設定                  |
| [8]  | 外部制御の出力設定                        | AI人物検知情報の出力方法の設定<br>※ハードウェアの接続が必要、別紙オプションマニュアルを参照 |
| [9]  | 外部制御の出力テスト                       | 接続したハードウェアの動作確認に使用                                |
| [10] | 時刻設定                             | 時刻の変更をする場合<br>※インターネットに接続時に同期し自動で更新されます           |

6. 制御ボックス 設定変更 設定項目一覧 [1]

| 設定名                             | 初期<br>設定値 | 最小値 | 最大値 | 刻み | 説明                                                                                                    | 備考                                                                                                    |
|---------------------------------|-----------|-----|-----|----|----------------------------------------------------------------------------------------------------|----------------------------------------------------------------------------------------------------|
| ソフトウェアアップデート<br>firmware_update | 2         | 0   | 2   | 1  | インターネットからソフトウェアを<br>ダウンロードして更新する<br>0: 無効<br>1: 手動更新<br>2: 自動更新                                                                      | <ul> <li>手動更新:</li> <li>メンテナンスモードにてユーザーが手動で<br/>選択した際に、ダウンロードし更新開始<br/>通信環境がない場合、更新が行われません</li> <li>自動更新:</li> <li>通信時ソフトウェアをダウンロードし、<br/>次回起動時に更新<br/>ダウンロード完了したタイミングで画面上左上に<br/>"次回起動時にアップデートされます"と表示</li> <li>次回起動時にアップデートされます"と表示</li> <li>次回起動時にアップデートされます</li> </ul> |
| 記録モード選択(*)<br>mode_select       | 6         | 0   | 4   | 1  | 動作モード選択<br>0: Live & VOD<br>1: 常時REC(15fps)<br>2: 常時REC(5fps)<br>3: 常時REC(1fps)<br>4: カメラ記録OFF<br>5: XBP安全管理 (映像データなし)<br>6: XBP安全管理 | 映像の記録方法について設定ください                                                                                                    |
| サーバー選択(*)<br>server_select      | 1         | 0   | 1   | 1  | サーバー選択<br>0: Safie(接続にはSafieとの契約が必要です)<br>1: XBP安全管理サービス / Live&VOD                                                                  | 初期設定値「1」でご使用ください                                                                                                    |
| 言語(*)<br>language               | 0         | 0   | 1   | 1  | メインメニュー言語変更<br>0: 日本語<br>1: 英語                                                                                                    | 初期設定値「0」でご使用ください                                                                                                    |

# 6. 制御ボックス 設定変更 設定項目一覧 [2]

| 設定名                              | 初期<br>設定値              | 最小値                      | 最大値       | 刻み                | 説明                                                                                                    | 備考                                                 |
|----------------------------------|------------------------|--------------------------|-----------|-------------------|----------------------------------------------------------------------------------------------------|----------------------------------------------------|
| カメラ0画角(*)<br>cam0_capmode        | 3                      | 2                        | 3         | 1                 | カメラの画角変更<br>2: 270度<br>3: 180度                                                                                     | 画角を広げる必要がなければ<br>初期設定値「3」のままご使用ください                |
| カメラ0正転/反転<br>cam_order           | 0                      | 0                        | 3         | 1                 | カメラの画像反転<br>0: そのまま 2: 左右反転<br>1: 上下反転 3: 上下左右反転                                                                   | カメラを重機後方に設置する場合は<br>初期設定値「0」のままご使用ください             |
| カメラ0設置高さ<br>cam0_height          | 2                      | 0.1                      | 6         | 0.1               | カメラ設置高さ[m]                                                                                                    | カメラから人物までの距離計算精度に影響があるため<br>設置したカメラ高さに設定してください     |
| カメラ0水平切出し率(*)<br>cam0_crop_hrate | 0                      | 0                        | 0.5       | 0.05              | カメラの左右クロップ率 0.5のとき50%<br>クロップするほど水平方向に画角を減らします                                                                     | ・カメラ全画角の画像から検出画像範囲を<br>切り出します<br>・画像範囲の切り出しが不要な場合は |
| カメラ0水平切出し位置<br>cam0_crop_hoffset | 0.5                    | 0                        | 1         | 0.05              | カメラの左右切り出し位置<br>「カメラ0水平切出し率(*)」が0以外のときに有効<br>0 : 左寄りにクロップ<br>0.5 : 左右均等にクロップ<br>1.0 : 右寄りにクロップ                     | 初期設定のままご使用ください                                     |
| ■カメラ0水平切出し率                      | カメラ0水平<br>カメラ水平i<br>10 | び出し率=0<br>画角100%表<br>00% | 0.0<br>示  | カメラ0<br>カメラ፣<br>← | 水平切出し率=0.2<br>水平画角80%表示<br>80%<br>→<br>→<br>→<br>↓<br>↓<br>↓<br>↓<br>↓<br>↓<br>↓<br>↓<br>ラ水平画角50%<br>50%<br>↓<br>↓ | ∝=0.5<br>表示                                        |
| ■カメラ0水平切出し位置                     | カメラ0水平<br>左寄りに画        | 切出し位置=<br>像を切り出          | =0.0<br>ਭ | カメラ07<br>左右均等     | 水平切出し位置=0.5 カメラ0水平切出し位<br>章に画像を切り出す 右寄りに画像を切り                                                                      | 置=1.0<br>出す                                        |

# 6. 制御ボックス 設定変更 設定項目一覧 [3]

| 設定名                                      | 初期<br>設定値 | 最小値 | 最大値  | 刻み   | 説明                                     | 備考                                                    |
|------------------------------------------|-----------|-----|------|------|----------------------------------------|-------------------------------------------------------|
| カメラ0水平検出範囲(*)<br>cam0_detectarea_hrate   | 0         | 0   | 0.95 | 0.05 | AI認識範囲指定 水平エリア (率)                     | ・画面端に移りこむ車体などを除外する場合に<br>画角はそのままでAI認識の範囲を指定する<br>機能です |
| カメラ0水平検出位置(*)<br>cam0_detectarea_hoffset | 0.5       | 0   | 1    | 0.05 | Al認識範囲指定 水平エリア位置設定<br>0: 左寄せ<br>1: 右寄せ | ・AI認識範囲の指定が不要な場合は<br>初期設定値のままご使用ください                  |
| カメラ0垂直検出範囲(*)<br>cam0_detectarea_vrate   | 0         | 0   | 0.95 | 0.05 | AI認識範囲指定 垂直エリア(率)                      |                                                       |
| カメラ0垂直検出位置(*)<br>cam0_detectarea_voffset | 0.5       | 0   | 1    | 0.05 | Al認識範囲指定 垂直エリア位置設定<br>0: 上寄せ<br>1: 下寄せ |                                                       |
| カメラ0検出有無(*)<br>cam0_detect_off           | 0         | 0   | 1    | 1    | AI認識処理OFF<br>0: AI認識ON<br>1: AI認識OFF   | 初期設定値「0」でご使用ください                                      |

#### ■AI認識範囲指定

この機能は画面端に映りこむ車体などを除外するために、 映像の画角はそのままにAI認識の範囲を制限する機能です。 メンテナンスモードでAI認識範囲の位置を見ながら設定する ことができます。

・カメラ0水平検出範囲

- ・カメラ0水平検出位置
- ・カメラ0垂直検出範囲
- ・カメラ0垂直検出位置の4項目で設定します。

設定中は青い線でAI認識範囲が表示されます。(右の画像参照) 範囲制限の機能自体は保存して再起動したのちに有効になるので 注意してください。

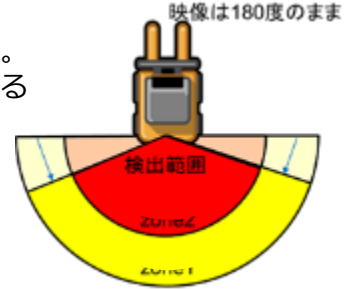

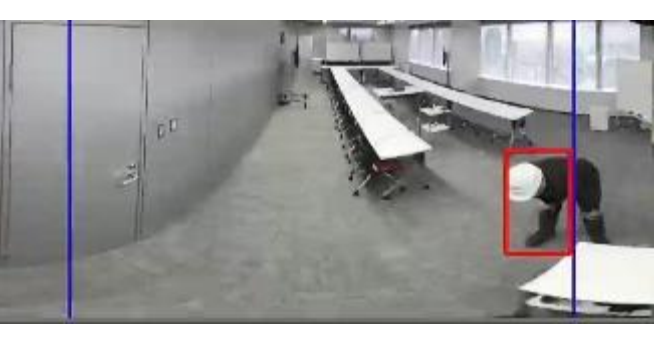

| メンテナンスモード [テン               | キーで設定可能]       |
|-----------------------------|----------------|
| (+)のついている項目はア               | プリー起動後に反映      |
| [項目 (↑[8]][2]) 値(1          | [6]↓[4]初期値[5]) |
| 設定 (初期化[-] 保存               | [Enter])       |
| アプリ(再起動[+] 終了               | [キーボード板])      |
| カメラ0水平切出し位置                 | :0,00          |
| <mark> カメラ0水平検出範囲(*)</mark> | :0,25          |
| カメラ0水平検出位置(*)               | :0,50          |
| カメラ0水平検出位置(*)               | :0,00          |
| カメラ0垂直検出範囲(*)               | :0,50          |

# 6. 制御ボックス 設定変更 設定項目一覧 [4]

| 設定名                                                             | 初期<br>設定値 | 最小値 | 最大値  | 刻み | 説明                                       | 備考                                                                                                    |
|-----------------------------------------------------------------|-----------|-----|------|----|------------------------------------------|----------------------------------------------------------------------------------------------------|
| 検出除去位置1(~4)_x座標<br>obj_maskpoint0_xpos ~<br>obj_maskpoint4_xpos | 0         | 0   | 3000 | 5  | 固定座標検出除去 x座標 (pixel)                     | <ul> <li>・除去したい座標は4箇所まで設定可能です</li> <li>・カメラに映りこむ車体などで、AIが誤判定した<br/>場合に画像上の座標を指定して、誤判定を<br/>除去する機能です</li> <li>・座標固定であるため、カメラを取り付けた車体が</li> </ul> |
| 検出除去位置1(~4)_y座標<br>obj_maskpoint0_ypos ~<br>obj_maskpoint4_ypos | 0         | 0   | 3000 | 5  | 固定座標検出除去 y座標 (pixel)<br>x座標=y座標=0のとき設定無効 | 重な固定であるため、カメラを取り付けた単体が<br>動いても変化のないものに対して、使用可能です<br>・指定した座標に人物が映り込んだ場合も<br>誤判定として除去されます<br>・誤判定除去が不要な場合は、初期設定値のまま<br>ご使用ください                    |

#### ■固定座標検出除去機能

誤判定している枠に内包するように除去座標を設定します。 設定座標が(0,0)の場合、除去機能はOFFになります。

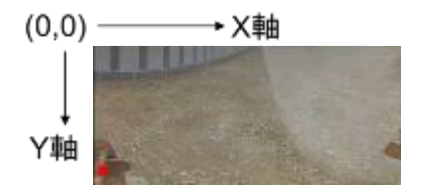

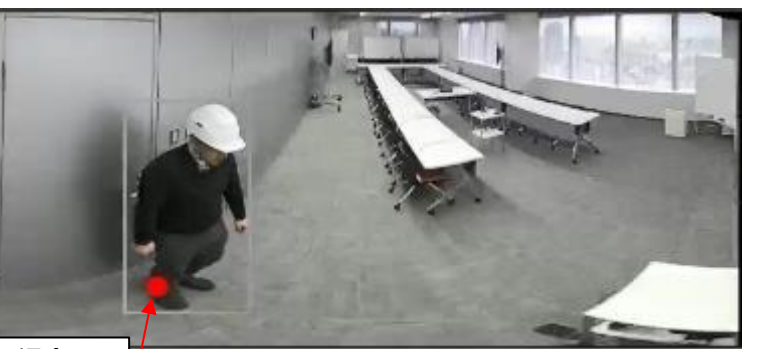

| 検出除去位置1 x座標 :170 | (*)のついている項目はアブリ再起動後に反明<br>] 項目 (↑[8]↓[2])値(↑[6]↓[4]初期値[5<br>設定 (初期化 [-] 保存 [Enter])<br>アブリ(再起動 [*] 終了 [キーボード抜]) | D |
|------------------|----------------------------------------------------------------------------------------------------|---|
|                  | 検出除去位置1 x座標 :170                                                                                                |   |

メンテナンスモードで設定する場合は 現在の設定値が赤い点として画像上に オーバーレイされます。

# 6. 制御ボックス 設定変更 設定項目一覧 [5]

| 設定名                              | 初期<br>設定値 | 最小値 | 最大値 | 刻み  | 説明                                 | 備考                                                      |
|----------------------------------|-----------|-----|-----|-----|------------------------------------|---------------------------------------------------------|
| カメラ0警告距離<br>cam0_zone1_dist      | 5         | 0   | 10  | 0.5 | 警告エリア(黄枠) 距離設定[m]<br>カメラからの人物の距離   | 以下の3ゾーンの設定が可能です<br>①警告エリア(黄枠)<br>②危険エリア(赤枠)             |
| カメラ0警告水平範囲<br>cam0_zone1_hrate   | 0         | 0   | 1   | 0.1 | 警告エリア(黄枠) 水平範囲<br>割合で設定、0で全域       | ③無効エリア(白枠)<br>・無効エリアは危険エリア内で無効にしたい<br>領域がある場合に使用します     |
| カメラ0警告水平位置<br>cam0_zone1_hoffset | 0.5       | 0   | 1   | 0.1 | 警告エリア(黄枠) 水平オフセット位置<br>0で左寄せ、1で右寄せ | 例えは、運転手か与りこんでしまうシーンなどで<br>  無効エリアを設定することでアラートを回避します<br> |
| カメラ0危険距離<br>cam0_zone2_dist      | 3         | 0   | 10  | 0.5 | 危険エリア(赤枠) 距離設定[m]<br>カメラからの人物の距離   | 00                                                      |
| カメラ0危険水平範囲<br>cam0_zone2_hrate   | 0         | 0   | 1   | 0.1 | 危険エリア(赤枠) 水平範囲<br>割合で設定、0で全域       |                                                         |
| カメラ0危険水平位置<br>cam0_zone2_hoffset | 0.5       | 0   | 1   | 0.1 | 危険エリア(赤枠) 水平オフセット位置<br>0で左寄せ、1で右寄せ |                                                         |
| カメラ0無効距離<br>cam0_zone3_dist      | 0         | 0   | 10  | 0.5 | 無効エリア(白枠) 距離設定[m]<br>カメラからの人物の距離   |                                                         |
| カメラ0無効水平範囲<br>cam0_zone3_hrate   | 0         | 0   | 1   | 0.1 | 無効エリア(白枠) 水平範囲<br>割合で設定、0で全域       | 警告<br>ェリア                                               |
| カメラ0無効水平位置<br>cam0_zone3_hoffset | 0.5       | 0   | 1   | 0.1 | 無効エリア(白枠) 水平オフセット位置<br>0で左寄せ、1で右寄せ |                                                         |

# 6. 制御ボックス 設定変更 設定項目一覧 [6]

#### ■ゾーン設定

メンテナンスモードでは以下の3ゾーンの設定が可能です。

- ・無効エリア(白枠)
- ・危険エリア(赤枠)
- ・警告エリア(黄枠)

無効エリアは危険エリア内で無効にしたい領域がある場合に使用します。 例えば、映像に運転手が写りこんでしまうシーンなどで無効エリアを 設定することでアラートを回避します。

各ゾーンは距離と水平方向の範囲とオフセットの3要素で設定します。 無効エリアの設定値を例に挙げると カメラ0無効距離:距離設定 [m] カメラ0無効水平範囲:水平範囲割合指定 0のとき、全域 0.5のとき半分 カメラ0無効水平位置:水平範囲オフセット 0で左寄せ、1で右寄せ

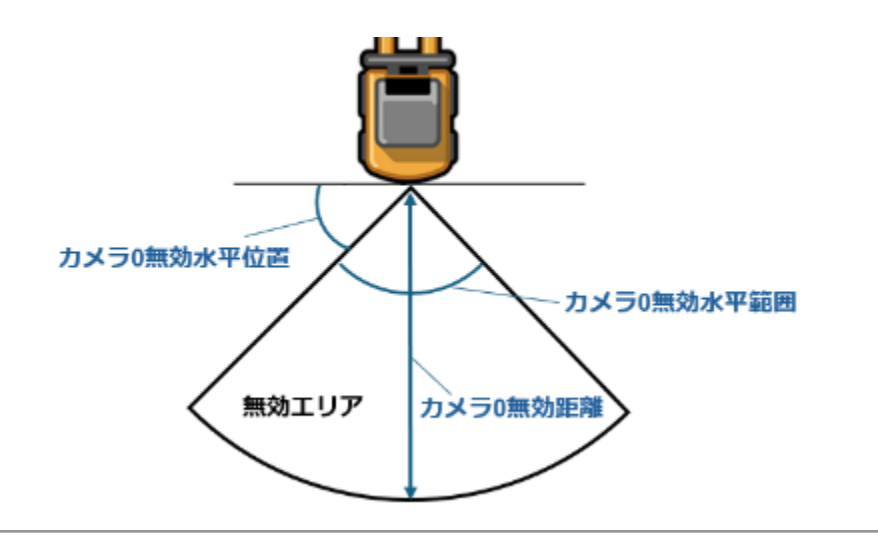

メンテナンスモードで各ゾーンの設定をすることができます。 ゾーン設定時に赤黄白の線で各ゾーンを表示します。(下図参照) また、無効エリアに含まれた検出枠は白枠で表示されるようになり、 アラート対象から除外されます。

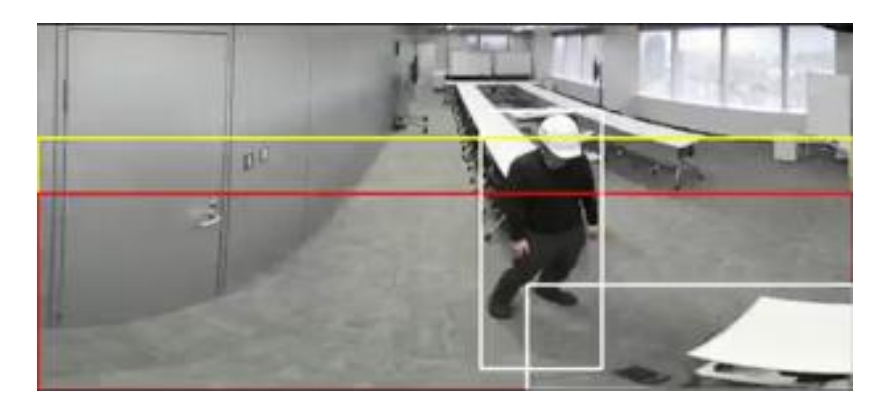

| メンテナンスモード                                                                      | [テンキーで設定可能]                     |
|--------------------------------------------------------------------------------|---------------------------------|
| (*)のついている項目                                                                    | はアブリ再起動後に反映                     |
| 項目 (↑[8]↓[2])                                                                  | 値(↑[6]↓[4]初期値[5])               |
| 設定 (初期化 [-]                                                                    | 保存 [Enter])                     |
| アプリ(再起動 [*]                                                                    | 終了 [キーボード抜])                    |
| カメラ0危険水平位置<br>カメラ0無効距離<br>カメラ0無効水平範囲<br>カメラ0無効水平範囲<br>カメラ0無効水平位置<br>記録画像モード(*) | :0.50<br>:1.5<br>:0.60<br>:1.00 |

# 6. 制御ボックス 設定変更 設定項目一覧 [7]

| 設定名                                    | 初期<br>設定値 | 最小値 | 最大値 | 刻み | 説明                                                                   | 備考                                        |
|----------------------------------------|-----------|-----|-----|----|----------------------------------------------------------------------|-------------------------------------------|
| 記録画像モード(*)<br>rec_mode                 | 1         | 0   | 2   | 1  | 動作記録モード選択<br>0: 認識枠なし<br>1: 認識枠あり<br>2: モニタ画面表示を記録<br>(処理が遅延するため非推奨) | サーバ保存の出力画面にも適用されます<br>初期設定値「1」でのご使用を推奨します |
| LIVEVODデバッグログ出力(*)<br>livevod_debug_on | 0         | 0   | 1   | 1  | Live&VODのデバックログ出力<br>0: OFF<br>1: ON LOGファイルで出力                      | デバッグ用、初期設定値「0」でご使用ください                    |
| AIモデル選択(*)<br>detect_aimodel_no        | 2         | 0   | 2   | 1  | AI学習モデル選択<br>0: 2世代前のAIモデル<br>1: 1世代前のAIモデル<br>2: 最新AIモデル            | デバッグ用、初期設定値「2」でご使用ください                    |
| 検出結果保存(*)<br>detect_result_on          | 0         | 0   | 1   | 1  | AI認識結果出力<br>0: OFF<br>1: ON 認識結果をYAMLファイルで出力                         | デバッグ用、初期設定値「0」でご使用ください                    |
| モニタ表示モード(*)<br>view_mode               | 2         | 1   | 2   | 1  | 画面表示モード<br>1: 全画面モード<br>2: 標準モード(レーダーチャートあり)                         | モニタ画面にレーダー表示が不要な場合は<br>設定値「1」でご使用ください     |
| 検出フレーム表示モード<br>view_frame_mode         | 0         | 0   | 1   | 1  | Al認識枠表示モード<br>0: 有効枠のみ表示<br>1: 有効枠、無効エリア、マスク枠を表示                     | デバッグ用、初期設定値「0」でご使用ください                    |
| ログ出力(*)<br>log_on                      | 0         | 0   | 1   | 1  | 温度、振動ログ出力<br>0: OFF<br>1: ON CSVファイルで出力                              | デバッグ用、初期設定値「0」でご使用ください                    |
| モニタ音量調整(*)<br>alert_hdmi_volume        | 10        | 0   | 12  | 0  | 音量出力ボリューム調整                                                          | アラート音の調整が必要な場合は、調整してください                  |

# 6. 制御ボックス 設定変更 設定項目一覧 [8]

| 設定名                             | 初期<br>設定値 | 最小値 | 最大値 | 刻み | 説明                                             | 備考                                                                                      |
|---------------------------------|-----------|-----|-----|----|------------------------------------------------|-----------------------------------------------------------------------------------------|
| 外部制御1_警告<br>extctl1_zone1_value | 1         | 0   | 2   | 1  | 警告エリア 外部制御1制御<br>0:OFF(オープン)<br>1:ON(認識時にクローズ) | ・外部の制御は警告エリア・危険エリアの条件で<br>オープン、クローズすることができます<br>・未検出時にクローズ/オープンなどの                      |
| 外部制御1_危険<br>extctl1_zone2_value | 1         | 0   | 2   | 1  | 危険エリア 外部制御1制御<br>0:OFF(オープン)<br>1:ON(認識時にクローズ) | OFFの状態にすることはできません<br>ので、別途回路基板が必要となります<br>・外部端子制御は2ch分用意されており、<br>外部制御1/2それぞれで設定を変更可能です |
| 外部制御2_警告<br>extctl2_zone1_value | 1         | 0   | 2   | 1  | 警告エリア 外部制御2制御<br>0:OFF(オープン)<br>1:ON(認識時にクローズ) |                                                                                         |
| 外部制御2_危険<br>extctl2_zone2_value | 1         | 0   | 2   | 1  | 危険エリア 外部制御2制御<br>0:OFF(オープン)<br>1:ON(認識時にクローズ) |                                                                                         |

### 外部制御端子1,2の見分け方

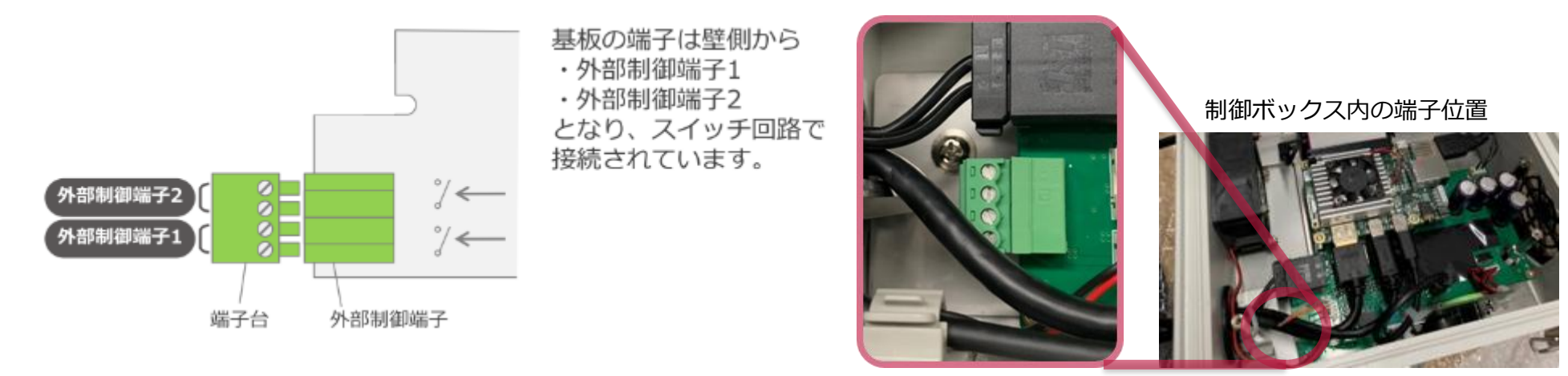

# 6. 制御ボックス 設定変更 設定項目一覧 [9]

| 設定名                              | 初期<br>設定値 | 最小値 | 最大値  | 刻み | 説明                                                      | 備考                     |
|----------------------------------|-----------|-----|------|----|---------------------------------------------------------|------------------------|
| テスト検出枠_検知<br>zonetest_zone0      | 0         | 0   | 1    | 1  | テスト用の認識枠を安全エリア(緑)に追加<br>0: OFF<br>1: ON                 | デバッグ用、初期設定値「0」でご使用ください |
| テスト検出枠_警告<br>zonetest_zone1      | 0         | 0   | 1    | 1  | テスト用の認識枠を警告エリア(黄)に追加<br>0: OFF<br>1: ON                 |                        |
| テスト検出枠_危険<br>zonetest_zone2      | 0         | 0   | 1    | 1  | テスト用の認識枠を危険エリア(赤)に追加<br>0: OFF<br>1: ON                 |                        |
| カメラ0テスト検出_x座標<br>cam0_test_pos_x | 0         | 0   | 3000 | 1  | テスト用の検出枠(点)を任意の場所に設定<br>x座標 (pixel)<br>x座標=y座標=0のとき設定無効 |                        |
| カメラ0テスト検出_y座標<br>cam0_test_pos_x | 0         | 0   | 3000 | 1  | テスト用の検出枠(点)を任意の場所に設定<br>y座標 (pixel)<br>y座標=y座標=0のとき設定無効 |                        |

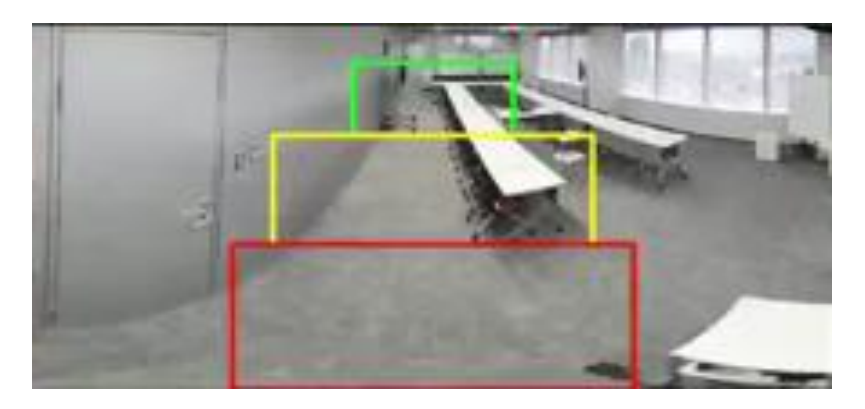

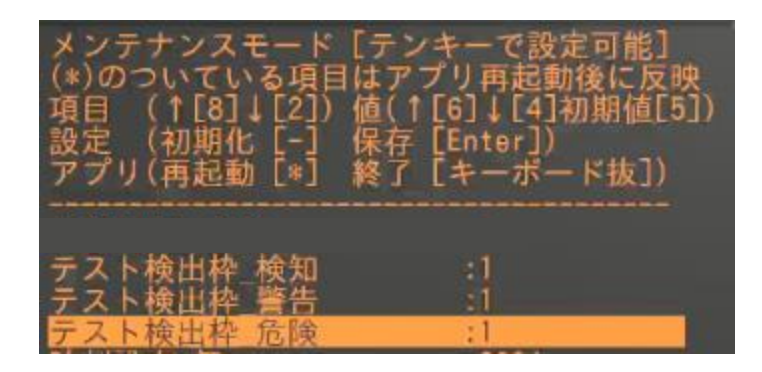

# 6. 制御ボックス 設定変更 設定項目一覧 [10]

| 設定名                       | 初期<br>設定値 | 最小値  | 最大値  | 刻み | 説明                                   | 備考                 |
|---------------------------|-----------|------|------|----|--------------------------------------|--------------------|
| 時刻設定_年<br>clockset_year   | -         | 2000 | 2099 | 1  | 手動設定 年<br>設定値は現在時刻を表示<br>保存時に時刻設定を変更 | 時刻合わせが必要な際にご使用ください |
| 時刻設定_月<br>clockset_month  | -         | 1    | 12   | 1  | 手動設定 月<br>設定値は現在時刻を表示<br>保存時に時刻設定を変更 |                    |
| 時刻設定_日<br>clockset_day    | -         | 0    | 31   | 1  | 手動設定 日<br>設定値は現在時刻を表示<br>保存時に時刻設定を変更 |                    |
| 時刻設定_時<br>clockset_hour   | -         | 0    | 23   | 1  | 手動設定 時<br>設定値は現在時刻を表示<br>保存時に時刻設定を変更 |                    |
| 時刻設定_分<br>clockset_minute | -         | 0    | 59   | 1  | 手動設定 分<br>設定値は現在時刻を表示<br>保存時に時刻設定を変更 |                    |
| 時刻設定_秒<br>clockset_sec    | -         | 0    | 59   | 1  | 手動設定 秒<br>設定値は現在時刻を表示<br>保存時に時刻設定を変更 |                    |

# 6. 制御ボックス 設定変更 - microSDカードの取り扱い方法

# microSDカードの取り扱い、挿入向き

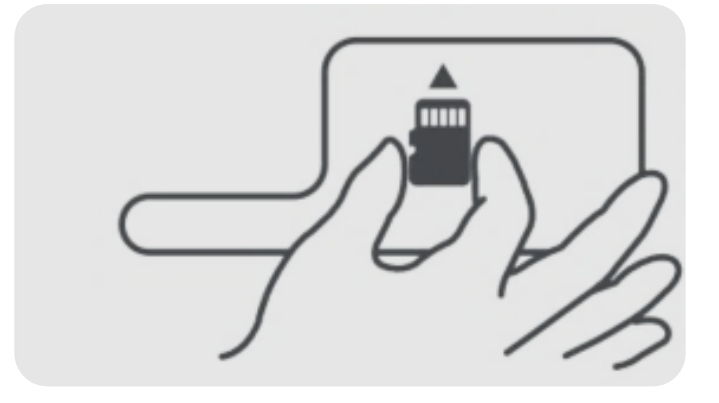

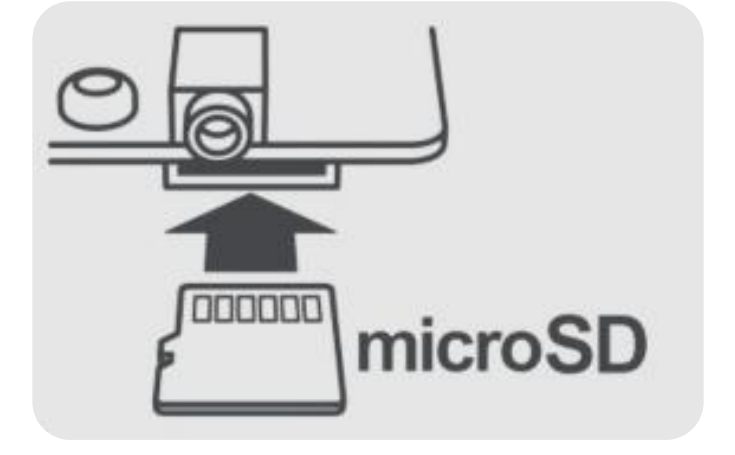

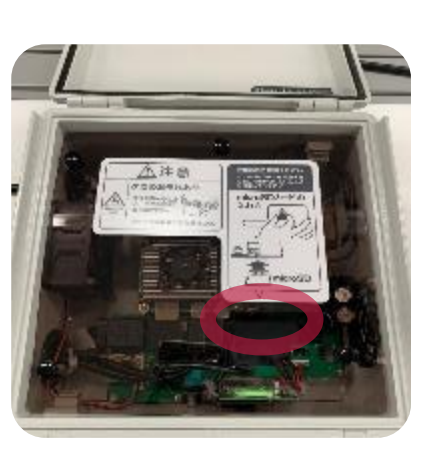

#### 注意

- システム起動中にmicroSDカードを挿抜しないでください(動画ファイルが破損する可能性があります)。
- microSDカードの取り出しは、本機の電源をOFF後、LEDが消灯したことを確認してから行ってください。
- microSDカードが十分に飛び出さない場合があります。この場合、 microSDカードを完全に抜き取ってから再度挿入してください。 microSDカードが十分に飛び出さない状態で再度押し込んでもロックが かからず、正常に記録できない可能性があります。

### <u>microSDカードの取扱い</u>

microSDカードは数ヶ月に一度下記推奨フォーマッターでフォーマットを行ってください。フォーマットを行わずに使用し続けると書き込みできない領域が増え、記録時間が短くなる可能性があります。

フォーマットを行う場合はmicroSDカード内のファイルは全て削除されます。必要に応じてバックアップを行ってからフォーマットすることをお勧めします。

#### SDメモリーカードフォーマッター

推奨: SD Association提供フォーマッター

URL : <u>https://www.sdcard.org/ja/downloads-2/formatter-2/</u>

※ URLは変更になる可能性があります。 ※ インターネット接続に伴う通信料は契約に依存します。 カメラ

|              | F値            | F2.4                                 |  |  |
|--------------|---------------|--------------------------------------|--|--|
| レンズ          | 焦点距離(f)       | 1.77mm                               |  |  |
|              | 画角            | 185° 水平 270°(最大)、垂直 80°              |  |  |
| 撮像素子<br>後画素数 |               | 1/2.3型CMOSセンサ STARVIS <sup>™</sup> ※ |  |  |
|              |               | 1230万画素                              |  |  |
| 外部インタ        | <b>アーフェース</b> | USB2.0 Type-A ケーブル直出し                |  |  |
| 電源           |               | 制御ボックスより供給                           |  |  |
| 本体外形寸法       |               | 169mm×98mm×92mm<br>(マウント込、ケーブル除く)    |  |  |
| 重量           |               | 約270g(マウント、ケーブル込)                    |  |  |
| 防塵/防水性能      |               | IP65(USBプラグ部除く)                      |  |  |
| 使用条件         |               | 温度:-20°C~+50°C / 湿度:10%RH~80%RH      |  |  |
| 保管条件         |               | 温度:0°C~+50°C / 湿度:10%RH~80%RH        |  |  |

※ STARVISはソニー株式会社の商標です。

### **制御ボックス** (AIプロセッサ)

| 動画処理モード    | ・サーバ記録 (XBP契約必要)<br>・常時記録<br>・間引き記録                                     |
|------------|-------------------------------------------------------------------------|
| 記録画素       | 1080 (max) ×360                                                         |
| フレームレート    | 15fps(間引き記録:5fps / 1fps)                                                |
| 動画データ取扱い   | 内部ストレージ記録 /<br>検出動画ファイル サーバ記録 (XBP契約必要)<br>※起動後60秒は動画記録されません            |
| 警告通知       | モニタスピーカー(音量調整可)                                                         |
| 外部インターフェース | USB2.0(Type-A : カメラ通信用)<br>USB3.0(Type-A : ドングル接続/設定変更用)<br>映像出力端子、汎用端子 |
| 検出性能       | 半径8m(設置高2m時)                                                            |
| 電源電圧       | 11V~28V<br>12V / 24V 車対応                                                |
| 消費電力       | 30W                                                                     |
| 本体外径寸法     | 218.2mm×102mm×226.3mm(ケーブル除く)                                           |
| 重量         | 約1430g(ケーブル除く)                                                          |
| 使用条件       | 温度:-20°C~+50°C / 湿度:10%RH~80%RH                                         |
| 保管条件       | 温度:0°C~+50°C / 湿度:10%RH~80%RH                                           |

### モニタ

| 画面サイズ  | 7インチ                     |
|--------|--------------------------|
| 外部入力端子 | 映像入力端子                   |
| 電源電圧   | 12V / 24V 対応(制御ボックスより給電) |
| 消費電力   | 6W                       |
| 本体外形寸法 | 174mm×114mm×32mm         |
| 重量     | 約283g (本体のみ)             |
| 動作温度   | -20℃~+70℃                |

#### 外部制御端子

| 端子             | 外部制御 1                                                    | 外部制御 2    |  |  |  |
|----------------|-----------------------------------------------------------|-----------|--|--|--|
| 設定値            | [extctl1]                                                 | [extctl2] |  |  |  |
| 種別             | 半導体リレー                                                    |           |  |  |  |
| 接点<br>(検知時に反転) | ノーマルオープン(A接点)                                             |           |  |  |  |
| 定格             | 最大電圧:24VDC<br>最大電流:0.2A<br>オン抵抗:150mΩ以下<br>オフ抵抗:1,000MΩ以上 |           |  |  |  |
|                |                                                           |           |  |  |  |

注意 リレーに定格以上の負荷をかけると、リレーが破損し使用できなくなります。 最悪の場合、内部基板が破損し、機器の一部が機能が使えなくなったり 起動しなくなる可能性があります。

## <u> ヒューズについて</u>

本システムは安全装置としてヒューズを搭載しています。 電源が入らないときはヒューズの状態を確認し、ヒューズが溶断 している場合は交換を行ってください。 ※ 交換の際は必ず同一の定格のものを使用してください。

 ヒューズ搭載部位
 定格

 制御ボックス用シガープラグコード
 5A

#### GPL/LGPL等適用ソフトウェアのライセンスについて

本製品には、GNU General Public License(以下「GPL」とします)、GNU Lesser General Public License(以下「LGPL」とします)、そのほかライセンスの適用を受 けるソフトウェアが含まれております。GPL/LGPLの条件に従いこれらのソフトウェ アのソースコードの入手、改変、再配布の権利があります。 ライセンス内容(英文)とソースコードは、ウェブにて提供しております。ダウンロ ードする際には、次のURLにアクセスしてください。内容をご一読ください。 https://xacti-co.com/products/safety-camera/support.html なお、ソースコードの中身についてのお問い合わせはご遠慮ください。

この装置は、クラスA機器です。この装置を住宅環境で使用すると電波妨害を引き起こすことがあります。この場合には使用者が適切な対策を講ずるよう要求されることがあります。 VCCI-A

#### <u>法令に関して</u>

本システムは大型特殊車両等の道路運送車両の保安基準にかかる車両への取り付けを行う場合、取り付け後の車両サイズが基準を超える場合は取り付けできません。

# 8. 使用上の注意事項

- 本機はオペレーターの視界を補助するものであり、全ての危険 や障害物を知らせるものではありません。必ず目視にて安全を 確認してください。
- 状況により検知が困難な場合があります。また、検知条件に近い場合、危険がなくても警告することがあります。必ず目視にて安全を確認してください。
- 人物検知時にアラート枠表示によって映像の一部が見えないこ とがあります。必ず目視による確認を行ってください。
- 夜間や周囲が暗い場合は映像が不鮮明になったり、人物検知しない場合があります。必ずライトをつけ、目視による安全確認を行ってください。
- 本機は全天周画像からの切り出し処理等の画像処理を行っているため、実際の距離感と異なります。必ず目視による確認を行ってください。
- 走行前やご使用の前には必ず点検を行い、取り付けの状態や動作に問題がないかを確認してください。特に取り付け部分は貼り付けの状態やネジのゆるみなどを定期的に点検を行ってください。走行中にカメラ部、モニタ部、制御ボックス部が脱落すると事故やけがの原因となります。
- 自動洗浄機や高圧洗浄機を使った洗車は行わないでください。
   カメラ内部や制御ボックス内部、モニタ内部に水が入ったり脱落するなど、故障や事故の原因となります。
- 水や雨、塵埃や泥などが付着した状態で使用しないでください。汚れをそのままで使用すると検知不能の原因となります。

- 本機は個別で使用できません。本機を取り付け、使用する前に 接続する機器の接続方法と注意事項もご確認ください。
- 本機を取り付けたことによる車両や車載品の故障、事故等の損害について、当社は一切の責任を負いません。
- 本機の取り付けによる取り付け機械、車両の変色・変形(跡が 残ることを含む)は当社では補償いたしかねます。
- 自然災害や火災、その他の事故、お客様の故意または損失、製品の改造等によって生じた損害に関して、当社は一切の責任を 負いません。
- 本機の仕様および外観、表示名、表示内容は、実際と異なったり、改良のため予告なしに変更する場合があります。
- ソフトウェア更新中は、人物検知や映像記録などの機能は 働きません。
- ソフトウェア更新中の電源断により発生したデータの損失、システムの故障、その他のトラブルにつきましては、当社は一切 責任を負いかねます。

#### 株式会社ザクティ

〒531-6028 大阪府大阪市北区大淀中1丁目1番88号梅田スカイビルタワーイースト 30階 TEL (06) 7166-3979